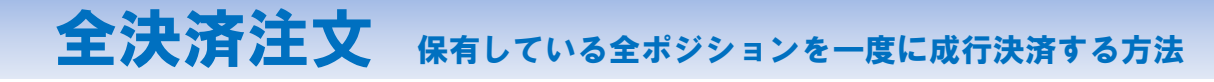

## 通貨に関係なく、保有している全ポジションを全決済(成行)することができます。 全決済は、【ポジション一覧】・【ポジション集計】から行うことができます。

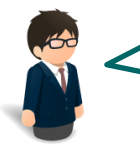

USD/JPY 買 1Lot ・売 1Lot EUR/JPY 買 1Lot AUD/JPY 買 1Lot これを全部一度にまとめて決済してしまいたい…

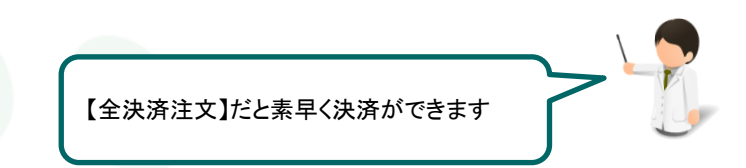

## 【操作方法】

①【ポジション集計】画面を開き、画面右上【全決済注文】をクリックします。

| ポジション集  | Z = D × | \$     |         |         |        |         |          |   |
|---------|---------|--------|---------|---------|--------|---------|----------|---|
| 決済注:    | 文 ] —:  | 括売決済注決 | 文 🔽 一括第 | 買決済注文   | •      | 全決済注文   |          |   |
| 通貨ペア    | 売ポジション  | 売値平均   | 買ポジション  | 買値平均    | 必要証拠金額 | ポジション損益 | 未実現スワ 🕫  | 5 |
| USD/JPY | 1       | 99.514 | 1       | 99.410  | 4,100  |         | <b>A</b> | ľ |
| EUR/JPY | 0       | 0.000  | 1       | 131.262 | 5,300  |         |          |   |
| AUD/JPY | 0       | 0.000  | 1       | 92.134  | 3,700  |         | <b>v</b> |   |
| <       |         |        |         |         |        |         |          |   |

| 【ポジション一覧】        | の場合も    | ,、画可 | 面の右上し  | こ【全決  | 済注文】/  | があります。                   |    |    |  |
|------------------|---------|------|--------|-------|--------|--------------------------|----|----|--|
| ## ポジション一覧       |         |      |        |       |        | Z                        |    |    |  |
| 決済注文  ▼  一招      | 話決済注文 🔻 | CS   | SV出力 🔤 | 全通貨   | ▼ 全売買  | <ul> <li>全決済注</li> </ul> | 主文 | _  |  |
| ■ ポジション番号        | 通貨ペア    | 売買   | 約定Lot数 | 残Lot数 | 約定価格   | 評価レート                    | ≑∎ |    |  |
| 1307230010002515 | AUD/JPY | 貫    |        | 11    | 92.134 | 92.117                   |    | KA |  |

②【全決済注文】画面が表示されますので、【注文】をクリックします。

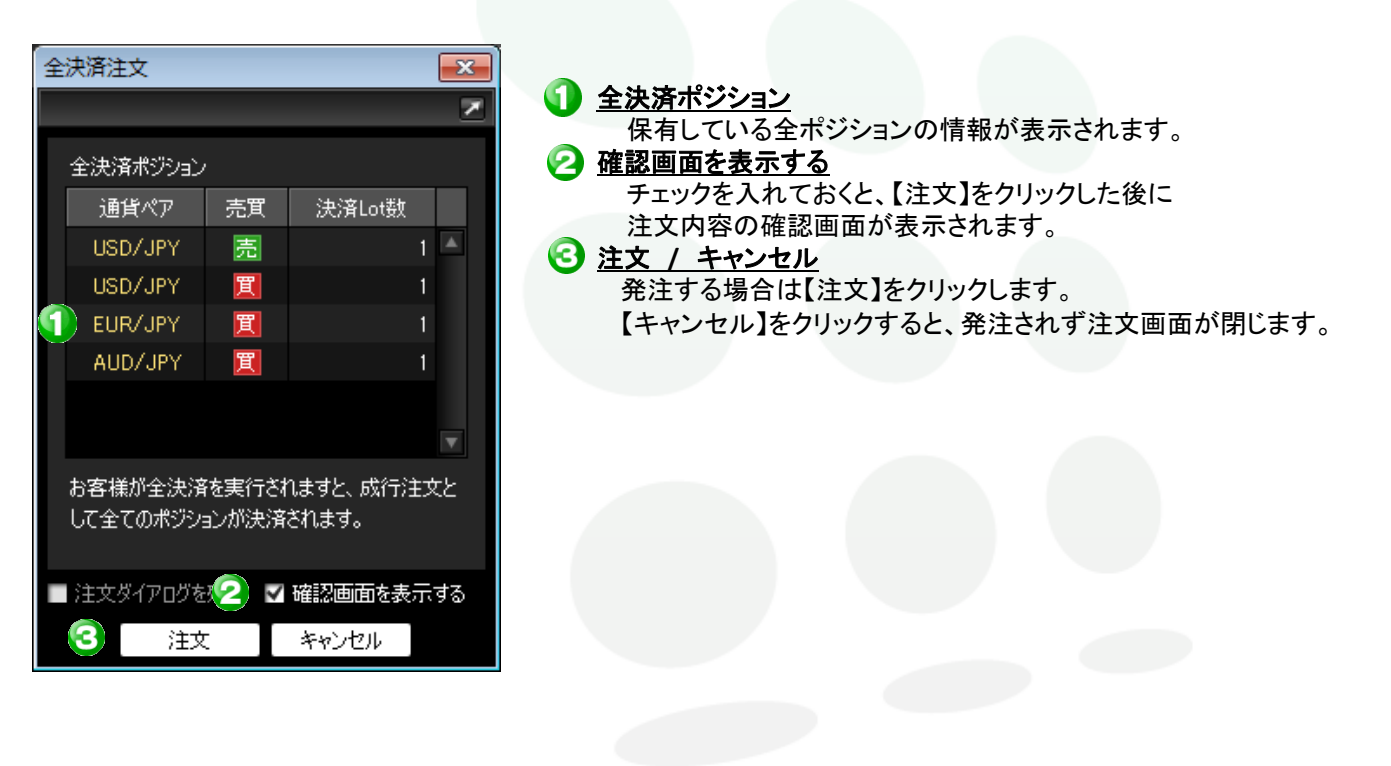

MATREATRADER

## ③【注文確認画面】が表示されますので、内容を確認後、【注文】をクリックします。

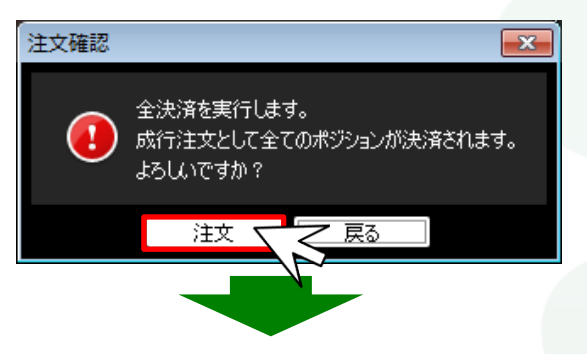

④【注文結果】画面が表示されました。【OK】をクリックします。

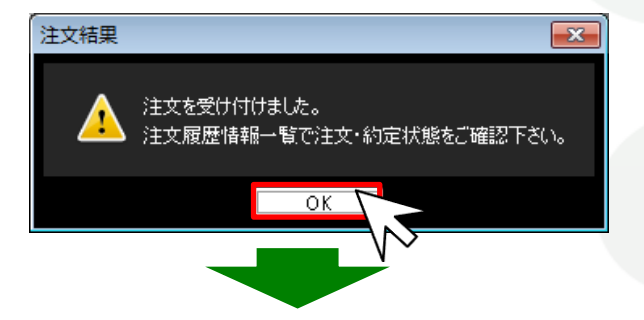

⑤【ポジション集計】または【ポジション一覧】でポジションが決済されていることを確認してください。

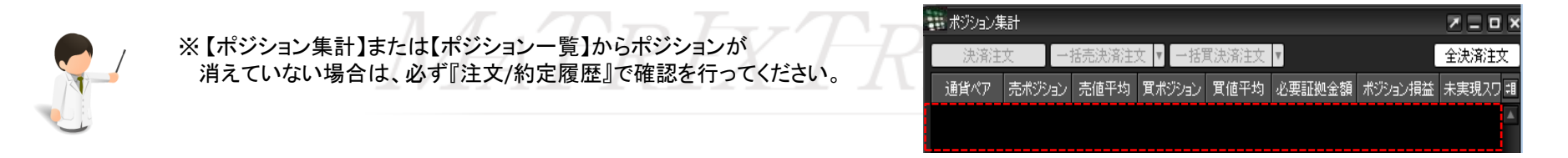